## Preferred Name/Gender & Legal Name/Gender

 The preferred name/gender needs to be entered on the Student Data > Demographics screen. This is the last name/first name and sex fields found on the demographics screen. Example: If student is male and identifies as female, the preferred name needs to be changed to female first name and female gender.

| Acries    Student Information System Q   Search students Q |  | 2017-2018                       | ~ lı   | rvine Control Schoo | ol ~                |                    |              |             |              |             |     | Debbie Blak  | emore            | 0        |     |
|------------------------------------------------------------|--|---------------------------------|--------|---------------------|---------------------|--------------------|--------------|-------------|--------------|-------------|-----|--------------|------------------|----------|-----|
|                                                            |  | Q                               | Demogr | aphic               | s                   |                    |              |             |              |             |     |              | 2 <mark>1</mark> | 3 🔒      | *   |
| •                                                          |  |                                 | G      | S                   | ue Smith 🗸          | 0                  |              |             |              |             |     |              | Flags O Pr       | ograms i | • ~ |
| T Filter Pages                                             |  | ravomes                         |        |                     | Stu#                | Last Name          | First Name   | Middle Name | Suffix       | Sex         | Grd | Age          | Birthdate        |          |     |
| Home                                                       |  |                                 |        | 134<br>Perm ID#     | Smith<br>Last Alias | Sue<br>First Alias | Middle Alias |             | F<br>Birth V | 12<br>/erif | 19  | 2/21/<br>Sta | 1999<br>itus     |          |     |
| Student Data ^                                             |  |                                 |        | 900090008           |                     |                    |              |             |              |             |     | Active       |                  |          |     |
| Profile                                                    |  | Student Data 1                  | Studen | nt Data 2           |                     |                    |              |             |              |             |     |              |                  |          |     |
| Demographics                                               |  | Residence and Mailing Address 🌺 |        |                     |                     |                    |              |             |              |             |     | Addr. Verif  |                  |          |     |

- 2) The legal name/gender needs to be entered into the Legal Last Name, Legal First Name and Legal Gender fields.
- 3) To do this, Click on the 'Change' button on the lower portion of the student demographics screen.
- 4) Next click on the Show/Hide Legal Name button, also found on the lower portion of the student demographics screen. You can now enter the legal name/gender into those fields.
- 5) Once you have that information entered, click the 'Update' button located on the lower portion of that screen to save the information.
  - SIDE NOTE If users have permission to view the legal name information, they can click on Show/Hide Legal Name to see that info without clicking on the 'Change' button. You can only add information to those fields by clicking on the 'Change' button.
  - ADDITIONAL SIDE NOTE The Alias information is used when student (as example), has as a Korean name and they want to go by their American name. The American name is entered into the First Name Alias field, which is then visible on the students demographics screen (First Alias). It also displays on teacher rosters, gradebook, etc.

| Next Schl Next Grd | Next Tchr           | Next Trk    | Sched Grp | California High School Exit Exam |                                                                       |
|--------------------|---------------------|-------------|-----------|----------------------------------|-----------------------------------------------------------------------|
| (990) 13           | Unassigned-Do NOT D | elete (0)   |           |                                  | ELA: Not Taken                                                        |
| Next Grid Code     | Next Prg            | Next Prg 1  | Nex       | xt Prg 2                         | Math pt Taken                                                         |
|                    |                     |             |           |                                  |                                                                       |
| Next ResSchl       | Next IntDist        | Next TransD | ist       |                                  |                                                                       |
|                    | Blank = No          |             |           |                                  | V                                                                     |
|                    |                     |             | Reports   | Import From                      | n AIR Add Change Delete<br>Picture Update Student Picture Quick Print |

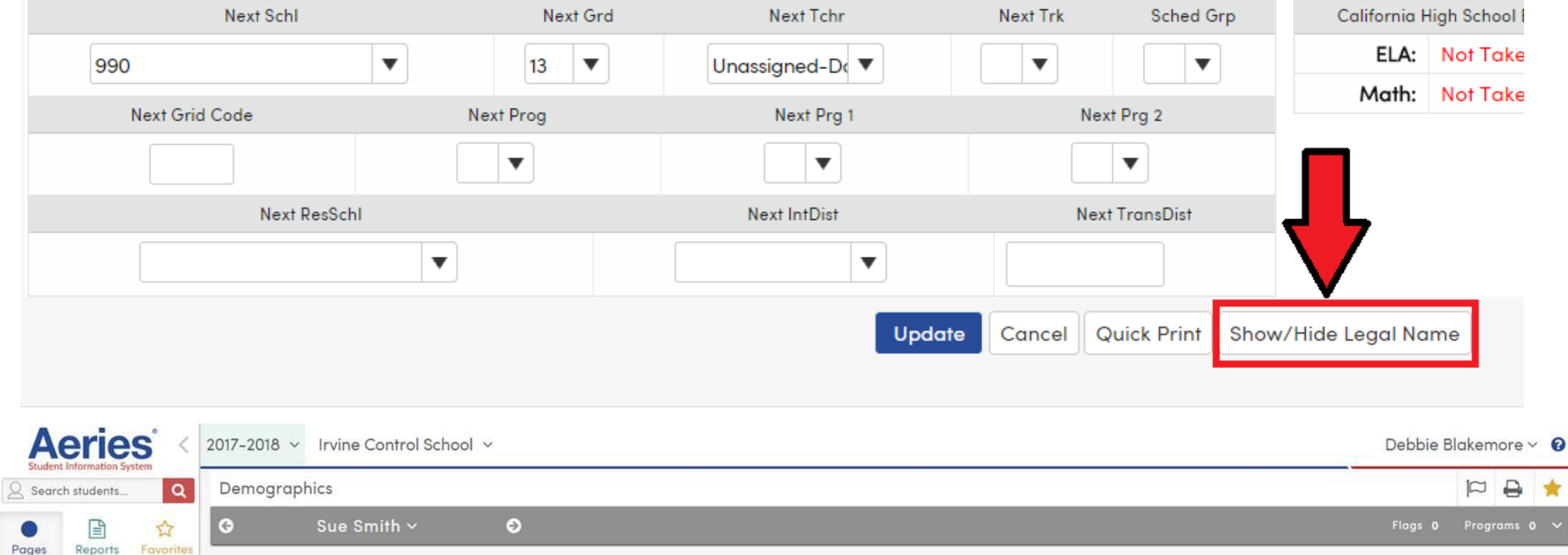

| Demographics         |         | Perm ID# | Last Name Alias | First Name Alias | Middle Name Alias |              | Birth Verif  |                 |                   | Status     |
|----------------------|---------|----------|-----------------|------------------|-------------------|--------------|--------------|-----------------|-------------------|------------|
| Profile              | 9000900 |          | Smith           | John             |                   |              | M            | Delete Legal St | udent Information |            |
| Student Data 🔷 🔨     |         |          | Legal Last Name | Legal First Name | Legal Middle Name |              | Legal Gender |                 |                   |            |
| Home                 |         | 134      | Smith           | Sue              |                   | T            | F            | 12 🔻            | 19                | 02/21/1999 |
| Filter Pages         |         | Stu#     | Last Name       | First Name       | Middle Name       | Legal Suffix | Sex          | Grd             | Age               | Birthdate  |
| ruges kepons ruvomes |         |          |                 |                  |                   |              |              |                 |                   |            |